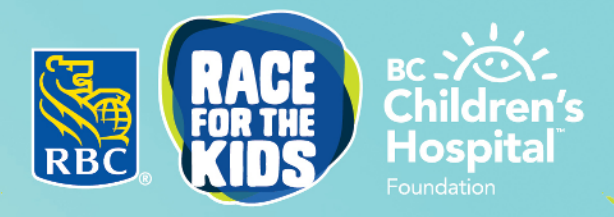

# Small steps make MIGHTY STRATES

## **HOW TO: ACTIVATE YOUR FUNDRAISING ACCOUNT**

## **ACTIVATING YOUR FUNDRAISING ACCOUNT**

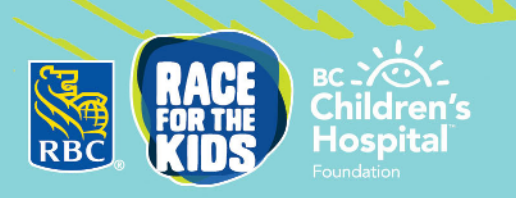

When a friend or family member signs up an additional runner with a separate email address during their registration (meaning they have not created a managed account) the runner who was registered will have to activate their account through the email they receive from BC Children's Hospital Foundation.

<u>Tip:</u> Please check your junk folder if you do not see the email in your inbox to begin activating your account.

#### STEP #1

 Open the email received, and it will appear as below, then click the link activate your account.

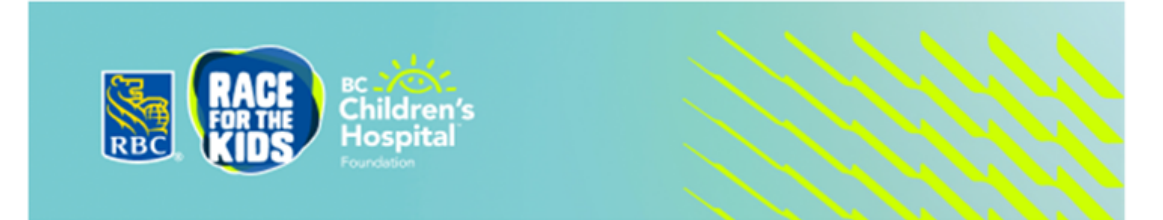

#### Hi Brianna,

I'm excited to share that I've registered us both for RBC Race for the Kids. You will just need to click the link below to activate your fundraising page and complete your profile:

<u>https://bcchfstaging.funraisin.com.au/register/invite/race-for-the-kids</u>

Once that's done, you will be able to access all the information about the event and your personal fundraising page. Join me in making mighty strides for BC's kids.

Email Address

I'm looking forward to fundraising with you! Thanks.

#### **STEP #2**

• The link will lead you to this page where you will need to input your email and click confirm. REGISTER

#### **CONFIRM YOUR EMAIL ADDRESS TO GET STARTED**

CONFIRM

### **ACTIVATING YOUR FUNDRAISING ACCOUNT**

#### **ENTER YOUR DETAILS**

Please provide your information below to get started.

| NOT 1002 (1                                                                                                    |                                                                                                    |
|----------------------------------------------------------------------------------------------------|----------------------------------------------------------------------------------------------------|
| Please check over your de                                                                                      | tails below before continuing with your registration                                                                                                    |
| First Name *                                                                                                   | Last Name *                                                                                                    |
| Brianna                                                                                                    | Add                                                                                                    |
| Email Address *                                                                                                | Password *                                                                                                    |
| gina_centanni@hotmail.com                                                                                      |                                                                                                    |
|                                                                                                    | MAILING ADDRESS                                                                                                    |
| Nease note: If you make a donati                                                                               | MAILING ADDRESS<br>on to your own fundraiser, this address will appear on you<br>tax receipt.                                                                                                    |
| Please note: If you make a donati                                                                              | MAILING ADDRESS<br>on to your own fundraiser, this address will appear on you<br>tax receipt.<br>Unit/Suite                                                                                         |
| Please note: If you make a donati<br>Address Line 1 *<br>2222 Paradise Ave                                     | MAILING ADDRESS<br>on to your own fundraiser, this address will appear on you<br>tax receipt.<br>Unit/Suite<br>Apartment, suite, unit, building, floor etc                                          |
| Please note: If you make a donati<br>Address Line 1 *<br>2222 Paradise Ave<br>City *                           | MAILING ADDRESS<br>on to your own fundraiser, this address will appear on you<br>tax receipt.<br>Unit/Suite<br>Apartment, suite, unit, building, floor etc<br>Postal Code *                         |
| Please note: If you make a donati<br>Address Line 1 *<br>2222 Paradise Ave<br>City *<br>Coquitlam              | MAILING ADDRESS<br>on to your own fundraiser, this address will appear on you<br>tax receipt.<br>Unit/Suite<br>Apartment, suite, unit, building, floor etc<br>Postal Code *<br>V3K 1Z4              |
| lease note: If you make a donati<br>Address Line 1 *<br>2222 Paradise Ave<br>23ty *<br>Coquitiam<br>Province * | MAILING ADDRESS<br>on to your own fundraiser, this address will appear on you<br>tax receipt.<br>Unit/Suite<br>Apartment, suite, unit, building, floor etc<br>Postal Code *<br>V3K 124<br>Country * |

| Set | an ambitious fundraising<br>ma | goal for BC Children's Hospital and<br>aking a mighty impact on child heal | d inspire others to join you in<br>th. |  |
|-----|--------------------------------|----------------------------------------------------------------------------|----------------------------------------|--|
| Fun | draising Target                |                                                                            |                                        |  |
| s   | 500                            |                                                                            |                                        |  |
|     |                                | JOIN OR CREATE A TEAM                                                      |                                        |  |
|     |                                |                                                                            |                                        |  |

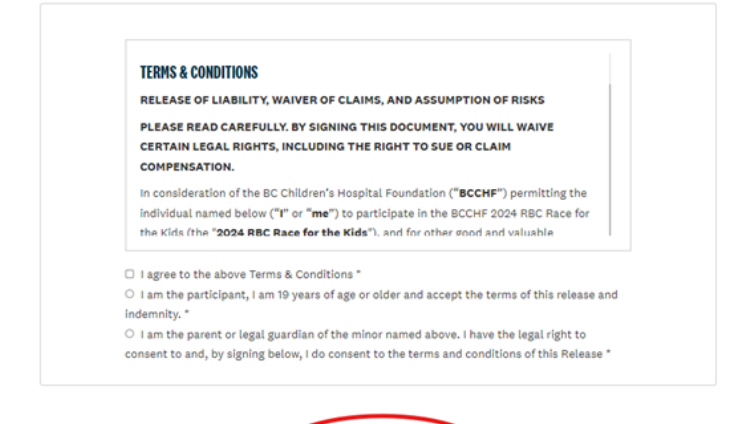

SAVE CHANGES

#### STEP #3

 It will then bring you to a page to confirm your details, mailing address, set a fundraising goal, ask if you would like to join a team, and agree to the terms and conditions.
Once you have completed the information click save changes.

вс . ХОХ-Chil<u>dren's</u>

Hospita

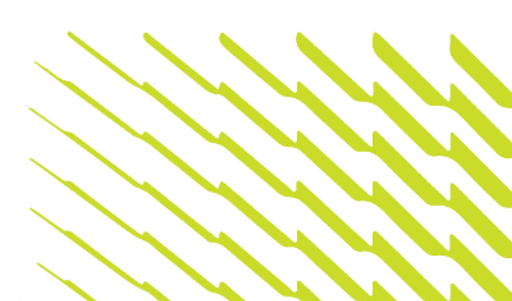

## **ACTIVATING YOUR FUNDRAISING ACCOUNT**

| complete, y                              | donation will be applied<br>you can make individual                      | only to your fund<br>donations to the o | raising page. Once re-<br>ther fundraising pages | gistration<br>as neede |
|------------------------------------------|--------------------------------------------------------------------------|-----------------------------------------|--------------------------------------------------|------------------------|
|                                          | \$25                                                                     | \$50                                    | \$100                                            |                        |
|                                          | Othe                                                                     | r Amount                                |                                                  |                        |
|                                          | s                                                                        |                                         |                                                  |                        |
|                                          |                                                                          | HENT                                    |                                                  |                        |
|                                          |                                                                          | NEXT                                    |                                                  |                        |
|                                          | (                                                                        | No Thanks                               | )                                                |                        |
|                                          |                                                                          |                                         |                                                  |                        |
|                                          |                                                                          |                                         |                                                  |                        |
|                                          |                                                                          |                                         |                                                  | <b>^</b>               |
| _                                        | ADDITIO                                                                  | NAL INFORMATI                           | ON                                               |                        |
| s                                        | Select your age group                                                    |                                         |                                                  |                        |
| i i i                                    | - Choose option -                                                        |                                         |                                                  |                        |
|                                          |                                                                          |                                         |                                                  |                        |
| H                                        | low many years have you                                                  | u been taking part                      | in RBC Race for                                  |                        |
| ti                                       | ne kids?                                                                 |                                         |                                                  |                        |
| ť                                        | - Choose option -                                                        |                                         |                                                  |                        |
| ť                                        | - Choose option -                                                        |                                         | v                                                | (                      |
| ti<br>(                                  | - Choose option -<br>Why are you running?                                |                                         | •                                                | (                      |
| a<br>(<br>v                              | - Choose option -<br>Nhy are you running?<br>- Choose option -           |                                         | •                                                | (                      |
| u<br>(<br>V                              | - Choose option -<br>Why are you running?<br>- Choose option -           | TE DECISTDATI                           | -<br>-                                           |                        |
| et et et et et et et et et et et et et e | - Choose option -<br>Mhy are you running?<br>- Choose option -<br>COMPLE | TE REGISTRATI                           | -<br>-<br>DN                                     |                        |
| ti<br>[<br>v                             | - Choose option -<br>Mhy are you running?<br>- Choose option -<br>COMPLE | TE REGISTRATI<br>Skip                   | -<br>DN                                          | (                      |
| ti<br>(<br>v                             | - Choose option -<br>Why are you running?<br>- Choose option -<br>COMPLE | TE REGISTRATI<br>Skip                   | -<br>DN                                          | (                      |

**\$0** Miced of Scot 1844

(f) (X) (B) (in)

EDIT NY PAGE

**MY FUNDRAISING HUB** 

📓 🏭 📫

NY PAG

**BRIANNA ADD** 

#### **STEP #4**

- You can then kick-start your fundraising by donating to your fundraising page.
- <u>Tip:</u> Those who self-donate fundraise more!

#### **STEP #5**

 A few additional questions will be asked, then you can complete your registration!

#### STEP #6

 Your fundraising page is now ready to start your fundraising journey! To learn more about your dashboard click 'Start Tour' to the right of your screen.

If you have any additional questions, please feel free to reach out to race@bcchf.ca and an RBC Race for The Kids team member will be happy to help!